# 平成28年(2016)度 第49回埼玉全国舞踊コンクール申込ガイド Ver.1.00

このたびは埼玉全国舞踊コンクールにご出場、ご検討いただきありがとうございます。 本ガイドをよくお読みの上、お間違えないようお申込みください。 「創作部門」の出品者の方は、P10を先にお読みください。 ※本ガイドは改訂される場合があります。その場合、舞踊協会サイトにてご案内いたします。

埼玉県舞踊協会

#### ●お申込期間

2016年5月11日(水)12:00~5月20日(金)16:00

※但し、各カテゴリーとも予定組数を超えた時点で受付終了となります。

#### ●お申込手順

お申込みは各出場者が個人個人でお申込みください。ただし、群舞、デュエットの場合は1名が代表してお申込みください。

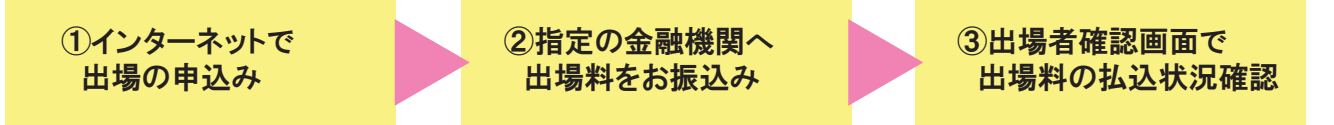

申込み日を含め、金融機関の3営業日以内(5月20日申込の場合、5月24日まで)にお振込みください。 期限をすぎると受付が無効になる場合があります。

入金の確認は1週間程度かかる可能性があります。振込金融機関等は申込完了メールに記載されます。 ※出場申込・振込を間違えて2回してしまった場合は、必ず埼玉県舞踊協会までご連絡ください。

#### ●出場料の振込み

個人で振込む方法と、団体で一括して振込む方法があります。詳しくはP6(団体一括振込)及びP9(個人振込)をご参照ください。 振込用紙はありません。各金融機関に用意されている用紙、またはATM(自動預金機)をご利用ください。 振込の際、「申込番号」(個人で振込の場合)または「団体コード」(団体一括振込の場合)の入力が必要です。(P6・P9参照) 振込手数料は、振込者負担でお願いします。

#### ●団体登録について

各バレエ団、バレエ教室の指導者が生徒たちの登録状況を確認するための団体専用画面を設けています。 個人(フリー)で出場される方は必要ありません。団体コードは、インターネットから団体登録をされますと付与されます。 団体登録には次のようなメリットがあります。

●出場者が出場申込を行う際に、団体コードを入力するだけで所属団体の情報が自動的に入力されます。

●団体(研究所・バレエ団)側は、団体専用の確認画面(団体情報ページ)で、出場者たちの登録状況や支払い状況など を一覧で確認できます。

●複数の出場者の出場料を、団体が一括して振込むことができます。 ※団体登録はコンクールに出場するための必須事項ではありません。

#### 「団体コード」はアルファベットと4ケタの数字になります。例:A9999など

#### メールにご注意ください

コンクール受付システムからの返信メールは contest@saitama-buyoukyoukai.jpより自動配信され ます。また埼玉県舞踊協会からのご案内は saitama-dance@blue.ocn.ne.jp より発信します。

パソコンのご使用環境によっては迷惑メールとして 判定されてしまう場合がありますので、あらかじめ これらのアドレスからのメール受信を許可する設定 にしておいてください。 特にYahooメール、Gmailなどをお使いの方はご注意

行にているシール、いいの日本とどの使いの方体と注意ください。

| ★のついたページはコンクールの申込者は必ずお読みください。 |     |
|-------------------------------|-----|
| ★申込へのリンクとマイページについて            | P1  |
| ★コンクール申込トップ画面                 | Ρ2  |
| ★コンクール申込と団体登録画面               | Ρ3  |
| 団体登録・団体コードの取得方法               | P4  |
| 団体情報ページの見方                    | Ρ5  |
| 団体ー括振込み方法                     | P6  |
| ★コンクール出場申込方法1(申込)             | Ρ7  |
| ★コンクール出場申込方法2(確認)             | P8  |
| ★出場者情報ページの見方と個人での出場料振込方法      | Ρ9  |
| 「創作部門」について                    | P10 |

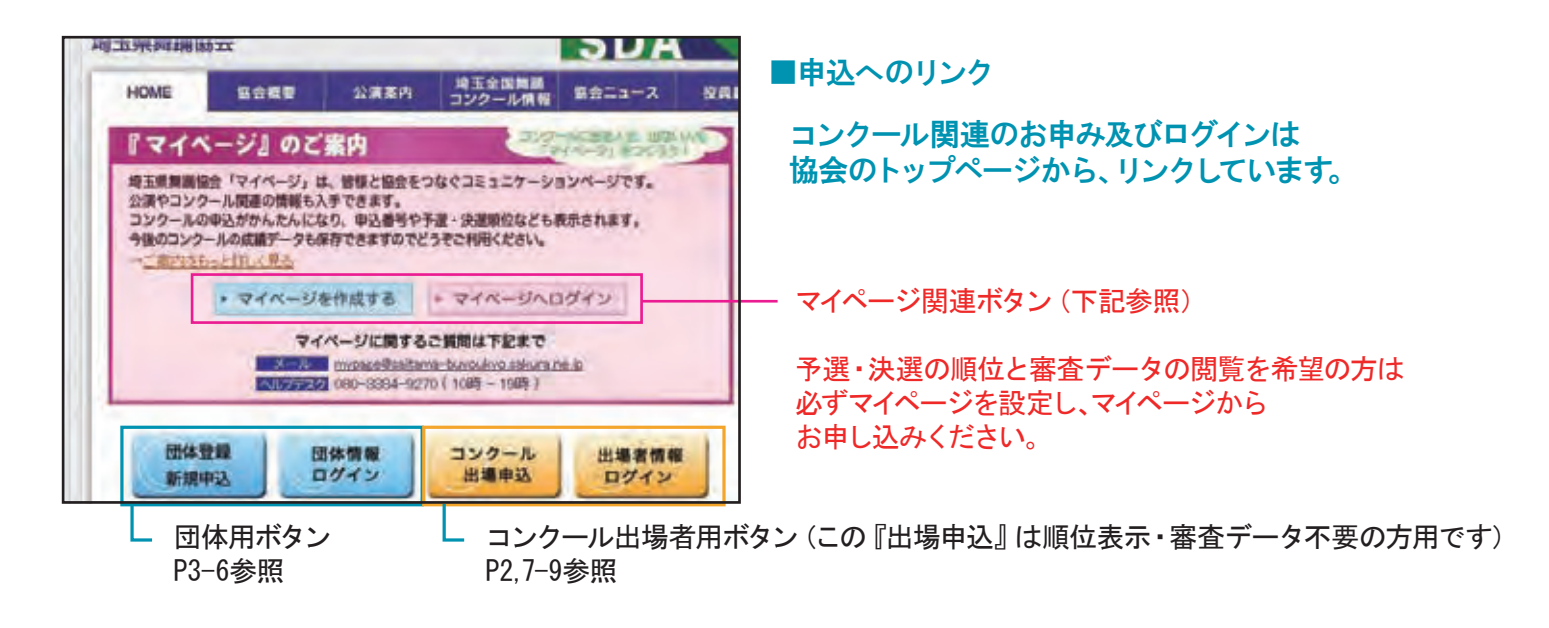

# ①マイページについて

- ●出場者情報ページのデータはコンクール終了後に消去されますが、マイページデータは残ります。
- ●当コンクールにはマイページを設置しなくても出場できますが、「予選、決選順位・審査データ」の表示を希望される場合 は、必ずマイページ内から出場のお申し込みをしてください。
- ●1人のマイページ毎に、1つのメールアドレスが必要になります。また団体登録で使用されたアドレスは使用できません。

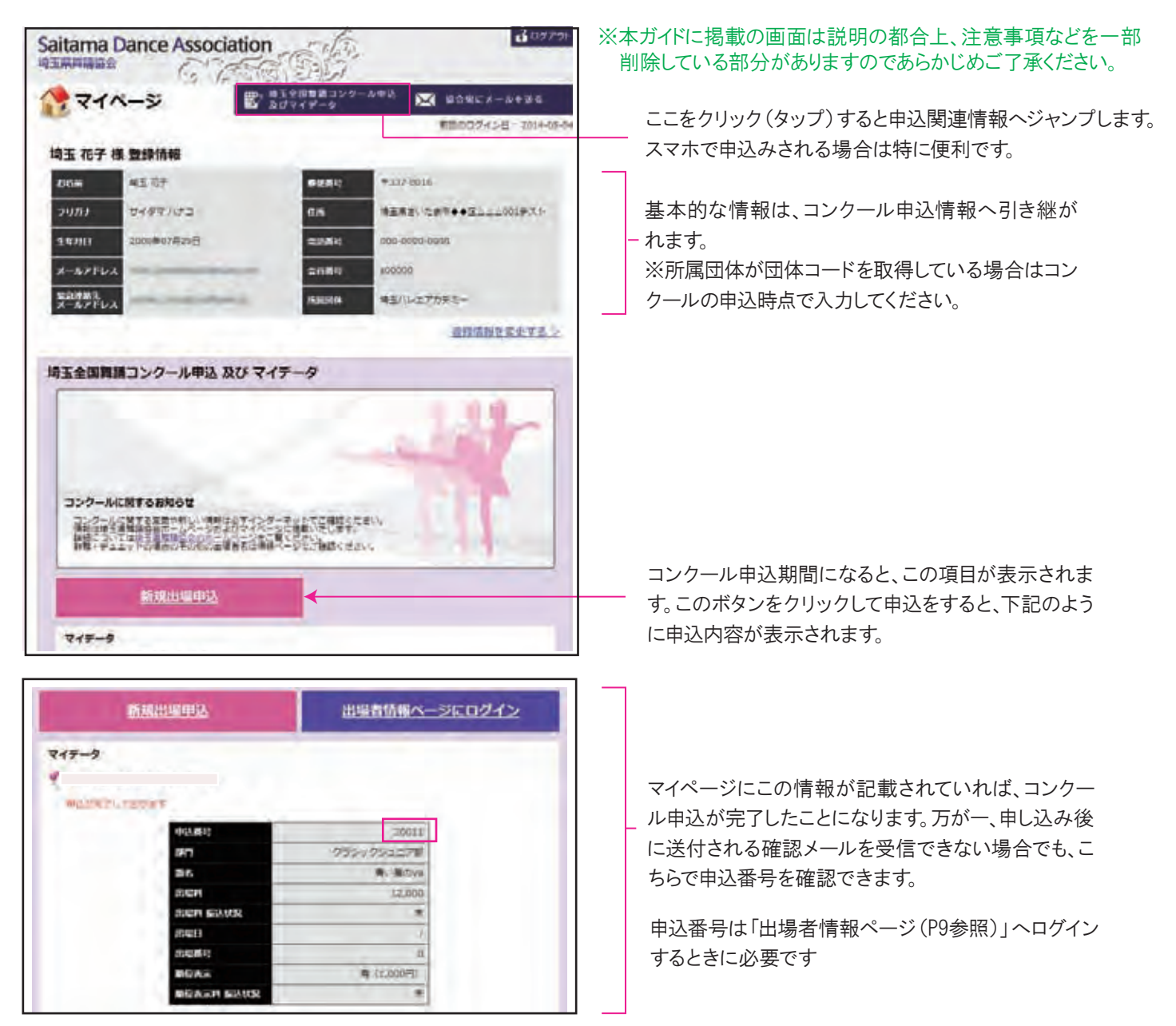

## **②コンクール出場申込トップ画面**

埼玉県舞踊協会のホームページより「コンクール出場申込」をクリックすると、下記の画面が表示されます。 マイページをお持ちの方や、順位表示(1,000円)を希望される方は、マイページからお申込ください。 下記の画面からも、マイページの新規作成とログインができるようになっています。

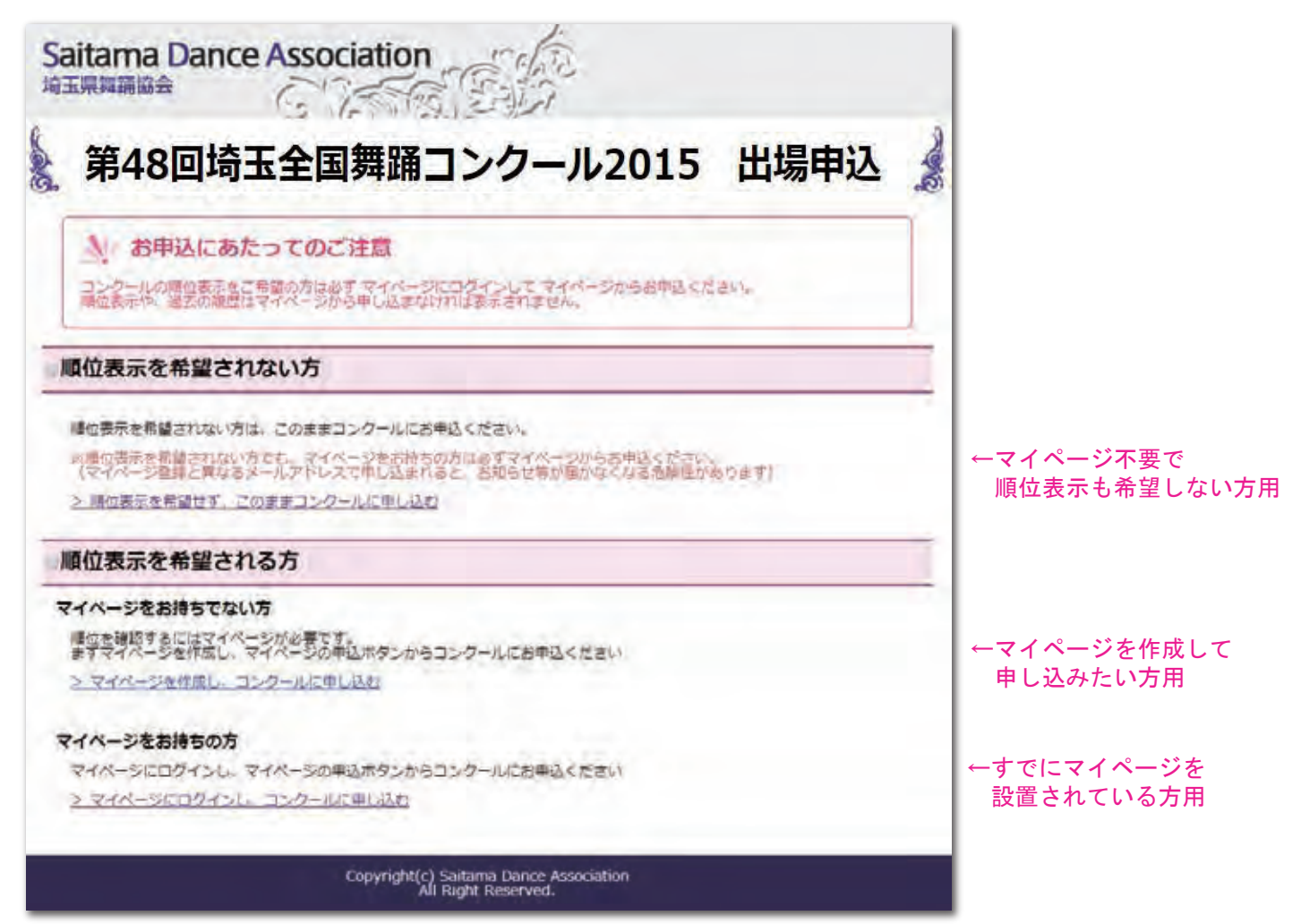

# マイページを使うと、コンクール出場申込もカンタン、スピーディになります!

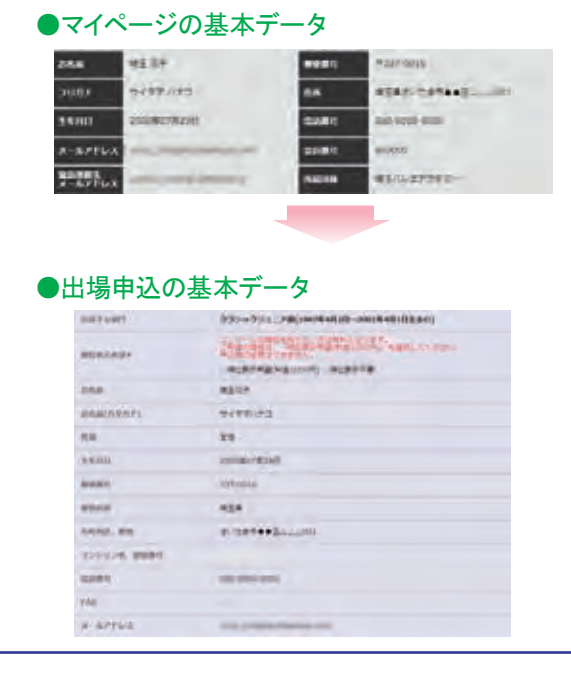

マイページからコンクールに申し込まれると、マイページで使用している氏名等の基本データが、申込画面に引き継がれます。

入力の手間やミスが減りますので、申込時のあわただしさも軽減 できます。

順位表示を希望されない方も、マイページを設定されますようお 薦めします。

なお、コンクールの順位情報は、出場者の成長の記録として、今後も閲覧できるようになります。

●1人のマイページ毎に、1つのメールアドレスが必要です。

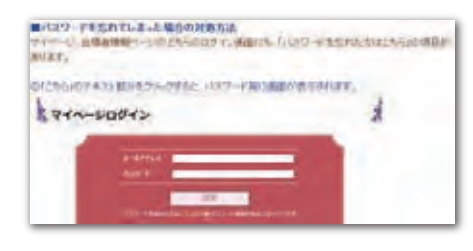

ヘルプデスクブログも ご覧ください。

マイページのヘルプデスク が最新情報をお届けします。 ご質問にもお答えします。 リンクは協会サイトから!

### ③コンクール出場申込と団体登録の新規申込画面

出場申込画面

#### ※本ガイドに掲載している画面は説明の都合上、 注意事項などを一部削除している部分があります のであらかじめご了承ください。

年齢、部門に注意して 該当する出場部門をクリックしてください。

→P7へ続く

# 新規団体登録画面(団体が使用する画面です。出場者には関係ありません)

國体訊機 10801 BREARS m 必要事項をご記入ください。 108/5AB6(09/07)\* 111 1.1 -0000 -112.0 込はできませんので、ご注意ください。 INDIAN, MINpress and 0084-FAR X-167954.24 A-APPLANED: AX0-P+ ACAD-FORMES+ 東西県田市メールアドレス+ 第四周期後メールアドレス(単立)。 BROR RESIDENTS/ SPECIFICATION

# ●お問い合せ

5月11日(水)~20日(金)の出場申込期間中の埼玉県舞踊協会の休業日は5月15日(日)、5月18日(水)となります。 メールは毎日チェックしてお答えします。

お申込みに関する操作の疑問などがありましたら、なるべくメール・FAXでお問い合せください。

ITTAS AC

ex-u:saitama-dance@blue.ocn.ne.ip FAX.048-882-7549

# Tel.048-882-7530 対応時間 10:00~15:00

# ●「メールが届かない」などお問合せいただく場合の注意事項

団体登録や出場申込みを行った場合、確認メールが自動送信されます。申込 み後24時間以内にそのメールが届かない場合は、メールアドレスを間違って登 録されている可能性があります。まずホームページにあるQ&Aを見てそれでも 解決できなかった場合は協会にご連絡ください。また、その際には申込完了 画面に表示される「問合番号」をお知らせください。

※「問合番号」は確認メール不着時のお問合せの時のみに使用するものです。

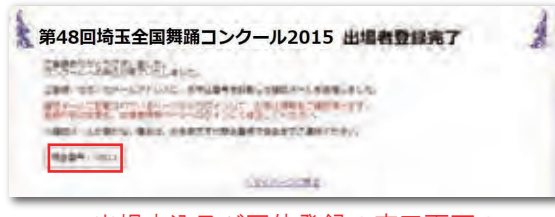

出場申込及び団体登録の完了画面の 「問合番号」を必ず書き留めてください。

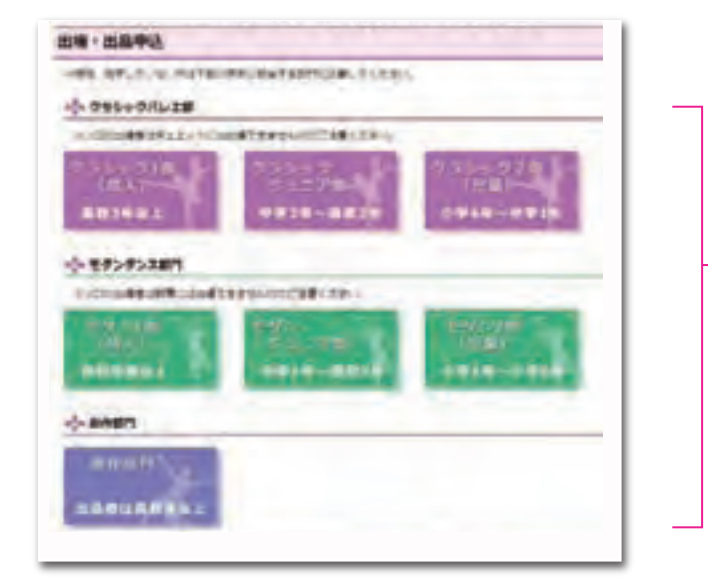

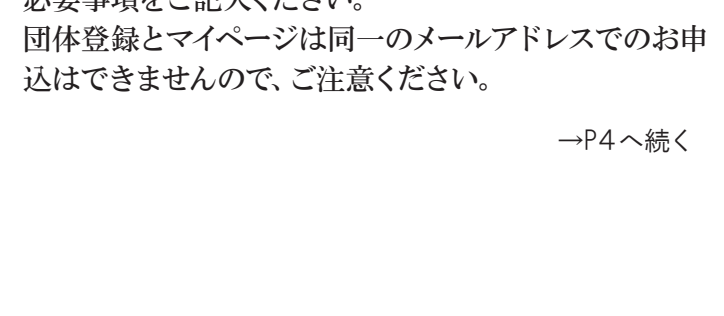

# ④団体登録・団体コードの取得方法

#### ●団体情報新規登録画面

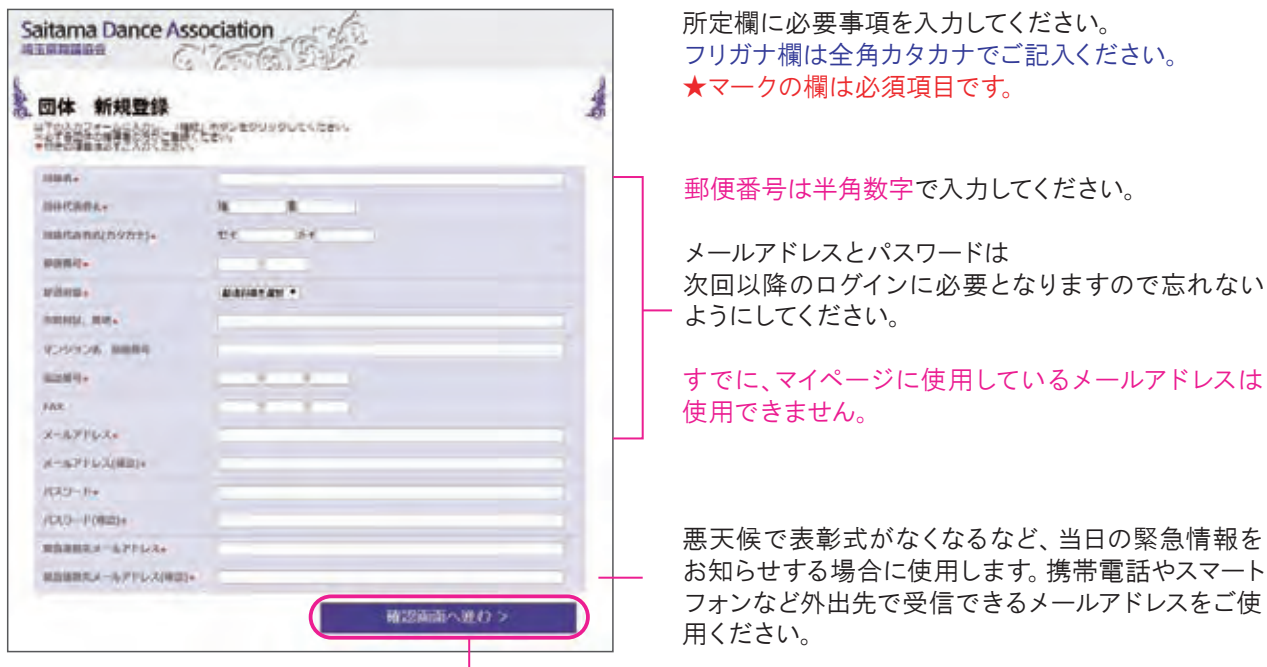

「確認画面へ進む」をクリックすると、確認画面が表示されます。

# エラーになりやすいケース

ヨミガナがひらがなになっている。郵便番号を全角で入力した。すでに使用されているメールアドレスを使った。 エラーの際の再入力時点では、メールアドレス、パスワード、緊急連絡先パスワードの確認欄が消えてしまっている のに気付かずに「確認」ボタンを押している。などが多いです。

#### すでに団体登録をされている方は、二重登録はしないでください。

メールアドレスやパスワードを忘れたために、新たに団体登録をされるケースがあります。二重登録をされます と、エラーが生じる可能性がありますので、新規登録はなさらず、埼玉県舞踊協会までお問い合せください。

#### ●団体登録 申込内容確認画面

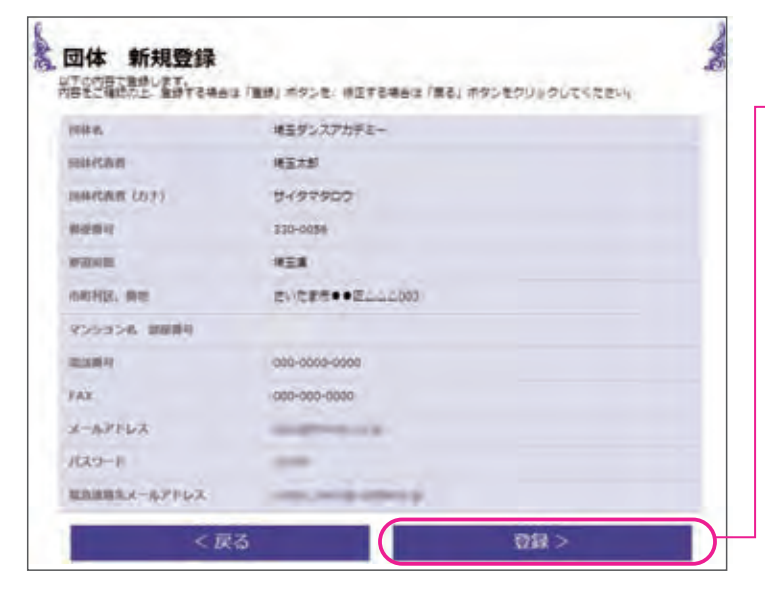

内容確認の画面です。 問題がなければ「登録」をクリックします。下記の画面 が表示され、登録は完了します。 登録完了はメールでもご案内します。 contest@saitama-buyoukyokai.ne.jp からのメールを受信できる設定にしてください。

| <u>8</u> 回体 | 新規豐録                                              | 2 |  |  |  |
|-------------|---------------------------------------------------|---|--|--|--|
|             | 回り目的へいを見たります。<br>単分したメールアドロブのごがあたまのひましたので、ご用にするい。 |   |  |  |  |
|             | Lotiko Succificati &                              |   |  |  |  |
|             |                                                   |   |  |  |  |

団体コードは協会からの確認メール、及び「団体情報ペ ージ」に記載されています。 登録メールアドレス+パスワードでログインして、ご確認 ください。

#### ●よくある操作ミス

「団体情報ページ」にログインされようとして、「マイページ」のログイン画面を操作されているケースがあります。 協会のトップページからは「団体情報ログイン」を選択して、操作を行ってください。

## ⑤団体情報ページの見方

団体メンバー情報

Bf.

12

潘

and some

30

埼玉県舞踊協会ホームページから、「団体情報ログイン」ボタンをクリックし、メールアドレスとパスワードを入力してログ インすると「団体情報ページ」に入れます。 この画面で登録内容の確認と変更、さらに正属中世界の申込せ知め振込せ知を確認できます。

この画面で登録内容の確認と変更、さらに所属出場者の申込状況や振込状況を確認できます。

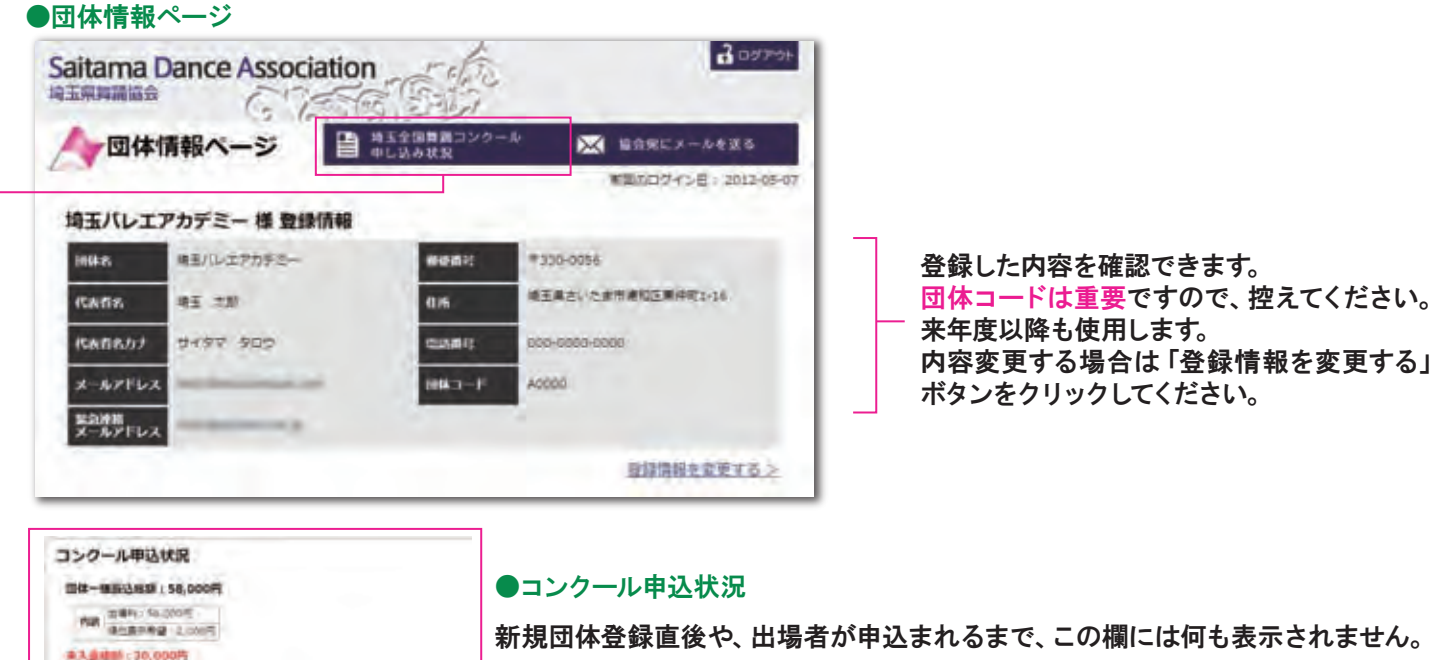

新規団体登録直後や、出場者が申込まれるまで、この欄には何も表示されません。 出場者が申込を行い、団体コードを入力すると、各出場者の情報が表示されます。 ※申込んだのに表示されない場合は団体コードの入力ミスの可能性があります。 ※翌年のコンクール募集前にデータは消えます。

この画面では、団体一括振込の情報なども記載されますので、お振込前にご確認ください。

なお、団体情報画面では振込の種類を変更することはできません。 変更が必要な 場合は「出場者情報ページ」 で行ってください。

●入金確認欄は、お振込後に埼玉県舞踊協会が入金確認を行った時点で「済」に変わります。

申込後金融機関の3営業日を待ってから確認しますので、表示の変更が1週間ほどかかる場合もあります。

●出場番号は6月上旬に決定し、その後この欄に表示されます。2日以上の予選日がある部門の場合は、出場日もその際に決まります。

# 『団体一括振込』とは

53-5718 1/3728-01-5-1-500

18,000

1.203.00

795-055578 1-(E>98580)+

複数組の出場がある場合、所属出場者の出場料を団体でまとめて振込みできるシステムです。この場合、振込みの際には「団体コード」を振込者の名前欄の先頭に入力する必要があります。「団体コード」を入力されない場合、入 金確認が遅れる場合があります。(P6を参照ください) なお、「団体一括振込」はあくまでも出場料及び順位表示料を、団体がまとめて支払えるものであり、申込を一括で 行えるものではありません。 **⑥『団体ー括振込』方法** ※振込みを出場者個人で行う場合はP9をご覧ください。

各出場者が出場申込み時にお支払い方法項目で「団体一括振込」を選択すると、「団体情報ページ」に、 出場料の合計額が表示されます。

●出場者が「出場者登録画面」で「団体一括振込」を選択する。

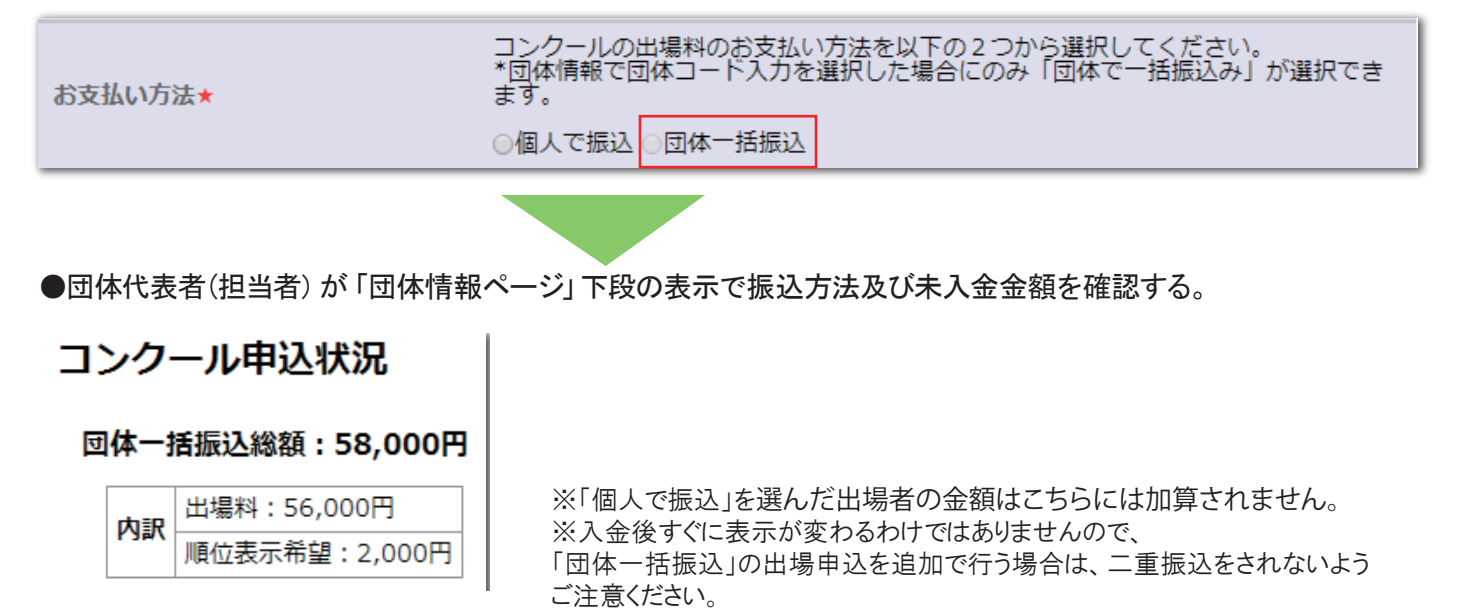

団体一括振込に関する振込先等の振込方法は団体情報ページに記載されますので、その指示に従ってください。

個人で振込む場合の振込方法はメールで申込メールアドレスに送信します。マイページにも表示されます。

団体一括振込の際は、順位表示料金も加算した額をお振込いただきますので、ご注意ください。 加算額は上記ページに表示されます。

# ご注意ください

●金融機関で振込む際は、団体名の前の先頭に、必ず、団体コードを入力してください。 団体コードが入力されていない場合、入金確認ができず出場申込みが無効となる場合もあります。

例 A0597 サイタマダンスアカデミー

団体コード 団体名

●申込日を含め金融機関の3営業日以内にお振込ください。

ご入金の確認ができない申込者がいる場合、出場者の確定ができず、出場番号の決定が遅れますので 必ず期日を守ってください。

また、二重振込以外の事由による返金には応じません。

# (7)コンクール出場申込み方法1

#### 出場申込は出場者個々で行ってください。(群舞・デュエットは代表1名が申込む)

※画面の例は、一般申込の例です。順位表示の選択はできません、 Saitama Dance Association マイページから申し込むと下記の「順位表示希望欄」が表示されます。 CIRCE SE コンクールの感性を知りたい方は有料となります。 ご希望の場合は、「時位高示単端(件生1000円)」を選択してください。 単込後の変更はできません。 2 and 殿位表示希望: 🖹 第49回埼玉全国舞踊コンクール2016 出場者登録 · 植位表示希望(料金1000円) · 植位表示不要 出場看情報 クラシックジュニア部 部門に間違いがないか確認してください。 出版才古即門 石名前• 姓 8 お名前(カナ)・ tr 121 生年月日は、年は西暦4ヶタ、月日は2ヶタ表示です。 11110 22 月 8 例:2001年05月09日 1531. \*女性 男性 郵便番号は半角で入力ください。 新田田村. 1973LATEL + 鮮適府県を選択・ 市町村区、藤塘• ※マイページから申し込んだ場合は、氏名等の基本データがそのまま マンション名 部屋横毛 受け継がれますので、順位表示希望欄以外は最初から入力されています。 10058610+ FAX メールアドレス・ ●クラシックジュニア部とクラシック2部の出場で、特に希望する場 メールアドレス(報道)。 合は、予選出場日の希望を選択できます。 120-1-※男性の審査は2日目のみとなりますので、男性は選択できません。 バスワード(補助)・ ※希望日の変更は5月23日(月)16:00までとなります。 紫倉連絡先メールアドレス\* 雪茄達筋先メールアドレス(確認): ※必ずしもご希望に添えるものではありませんのでご了承ください。 4位平湖日 クラシックシュニア部に出場される方で時に予選日を希望される場合は希望予選日を 以下の2日間から選択していただけます。 \*希望日本し、7月22日、7月23日 ※題名の変更は5月23日(月)16:00までとします。 前望予測日にませのある方のよ います。あらかじめご了承ください。 、確定していない場合(希望日なし)を選択してくさ ●クラシックの場合 ・ 男性の事由は2日目になります。 プルダウンメニューから題名を選択してください。リスト内に該当す 題名・指導者・振付者 る題名がない場合は、下段に入力してください。振付者はオリジナル 着名はリストより選択してください。 リストにない場合は「その他の舞名」を選択し、直接入力してください。 作品の場合にご記入ください。 **385**\* 難名を潮沢 ・舞名リスト
その他の豊名 ●モダンの場合(プルダウンメニューはありません) 英字や当て字などで特に読み方を明確にしたい場合は後ろに 20091 64 1 )でよみがなをいれてください。 振道書 1 (カナ) 21 44 ( 0.0819 2 往 例: JOYFUL×2(ジョイフル・ジョイフル) 脳海省 2 (カナ) セイ 44 未来(あした)の風 振付哲 ※この情報がそのままプログラムに掲載されます。 厮何酒 (力士) TIT **群舞・デュエットの場合は** テュエットの場合 -- その他の出場 8 出版哲2\* 登録する \*登録しない 技 「〇登録する」 にチェックマークをつけ他の出場者の情報を入力し 出場百2 (カナ) + ter XI てください。※お申込み後の出場人数の変更はできません。 生年月日。 20 # 用; 8 まず、該当する左側の〇をクリックしてチェックマークをつけてくだ 回体情報 及び 出場料お支払い方法選択 さい。団体コードは所属団体におたずねください。所属団体コード 所属団体の情報を以下の3つから選択し、必要事項を入力してください。 \*団体コードについては所属団体にお専ねください。 がない場合は、「所属団体を入力」にマークをつけると、入力欄(下 四本に所属せず 個人として申し込む 10141518 国メコードあり 記参照)が表示されますので必要事項を入力してください。 (例:A1234) 日本コードなし 「団体一括振込」についてはP6をご覧ください。 コンクールの出場料のお支払い方法を以下の2つから選択してください。 \*国体情報で団体コード入力を選択した場合にのみ「団体で一箇頭込み」が選択でき お支払い方法・ 個人で語込 回体一括語込 「確認画面へ進む」 をクリックすれば 確認画面へ進む 確認画面 (次ページで紹介) が表示されます。 団体情報入力欄

| NIK6.e                                                                                                    |                                            |
|----------------------------------------------------------------------------------------------------|--------------------------------------------|
| BRITAR                                                                                                    | 4                                          |
| inneran (203)                                                                                                   | 64 X4                                      |
|                                                                                                    | term former                                |
| WHER.                                                                                                    | BANATERS -                                 |
| navies. We                                                                                                    |                                            |
| Distant and access                                                                                              |                                            |
| 0.001                                                                                                    | 空気電気をうんなしてくご言い<br>したのですることでは、言言になっていたください。 |
| in the second second second second second second second second second second second second second second second |                                            |

上記で「個人として申し込む」または「団体コード」を選んだ 方はこの欄は表示されません。

所属団体が団体コードを取得していない場合は、こちらに必 要事項を入力してください。新聞社等へはこの情報が伝わり ますので、お間違えないようにお願いします。

# ⑧コンクール出場申込み方法2(確認画面)

前ページでご紹介した申込画面から「確認画面へ進む」をクリックすると確認画面が表示されます。

| 出場看情報                                   |                                                                                                    |                                                 |
|-----------------------------------------|----------------------------------------------------------------------------------------------------|-------------------------------------------------|
| meroeri                                 | fa>>1=>                                                                                                    | 入力した内容を確認できます。                                  |
| RURAFIZ                                 | 構造数ホイモメタロ数小を大量する場合はマイバージからは様年込ましてくたさい                                                                                                    | 間違いないかチェックしてください。                               |
| ****                                    | 2424774                                                                                                    | 賞状に記載される題名と氏名はこの情報をもとに作成され                      |
| 119/11<br>119/11                        | HASTAN HASTAN                                                                                                    | ます。                                             |
| 4480                                    | 2002#28100                                                                                                    | マイページ経中の由込みをしなかった場合は                            |
| anais                                   | 330,000                                                                                                    | 全て「順位表示不要」となります                                 |
| ations                                  | STR                                                                                                    |                                                 |
| churchetta, atim                        |                                                                                                    |                                                 |
| Vivenia and                             | C. I. C. Martin Martin                                                                                                    | メールアドレスはよく確認してください。                             |
| (1)()()()()()()()()()()()()()()()()()() | 000-0000-000                                                                                                    |                                                 |
| FAX                                     |                                                                                                    |                                                 |
| メールアドレス                                 | and the second second s |                                                 |
| 1320-F                                  |                                                                                                    |                                                 |
| 第約算部先メールアドレス                            | une sub interio                                                                                                    |                                                 |
|                                         |                                                                                                    |                                                 |
| 題名・指導者・惡付者                              |                                                                                                    | ── 振付者の項目はモダンのみ必須事項です。 クラシックは、                  |
| 調名                                      | さかで変態界                                                                                                    | リジナルの踊りの場合のみご記入ください、入賞時に新聞                      |
| 指導者 1.                                  | 開木伊也                                                                                                    | レージックルの協力の場合のがここの代にといっ、人員的に新聞<br>などに配信する情報になります |
| 振遊音1(カナ)                                | アオキシンヤ                                                                                                    |                                                 |
| 16译者 2                                  |                                                                                                    | 群舞・デュエットで申し込んだ場合は、共演者の名前や生き                     |
| 振得者 2(カナ)                               |                                                                                                    | 月日も表示されます。                                      |
| 斯付有                                     |                                                                                                    | ※お申込み後、出場者の変更はできますが、人数の変更                       |
| 新村省(力于)                                 |                                                                                                    | ── できませんので、この時点でよく確認してください。                     |
| 回体情報 及び 出場料お支払い                         | 方法選択                                                                                                    |                                                 |
| 网体精報                                    | 四体に所属せず 個人として申し込む                                                                                                    | <b>冬緑内宛左亦甫」たい提合け【豆ス】たクロック</b>                   |
| お支払い方は                                  | 個人で明辺。<br>                                                                                                    | 豆球内谷を変更したい場合は「氏る」をソリソソし<br>ます                   |
|                                         | 展る 登録する                                                                                                    | <b>∂</b> , 9 ₀                                  |
|                                         | Copyright(c) Saltama Dance Association                                                                                                    | <b>問題がたければ「発得すて】 たんしぃんします</b>                   |
|                                         | All Right Reserved.                                                                                                    | 问想かなければ【宝鋏9る】をクリックしま9。<br>クリックは1回だけ、塩数回したいでください |
|                                         |                                                                                                    | クリックは1回にけ。複数回しないでくたさい。                          |
|                                         | •                                                                                                    |                                                 |
|                                         |                                                                                                    |                                                 |
| 第49回词玉全国罗                               | 舞踊コンクール2016 出場者登録元 5                                                                                                    | 左のような完了画面が表示されます。                               |
| こ登録ありがとうこざいました<br>コンクールへの申込が完了いた        | しました。                                                                                                    |                                                 |
| ご登録いただいたメールアドレ 確認メールに記載されているべ           | √スに、お申込番号を記載した確認メールを送信しました。 ↓ ・ いからログインして、お申込信報をご確認頂けます。                                                                                                    |                                                 |
| 登録内容の変更も、出場者情報                          | バージへログインして修正してください。 ・ お子参かすが即今男兄グゼのチャップ運転ください。                                                                                                    |                                                 |
|                                         |                                                                                                    |                                                 |
| 1000075.0012                            |                                                                                                    |                                                 |
|                                         | >出場甲込トップに戻る                                                                                                    |                                                 |

書き留めてください!

「問合番号」は申し込み後、確認メールが届かない場合のお問い合わせに必要になります。 個人で振り込む場合と、出場者情報ページにログインするために必要な「申込番号」とは異なりますのでご注意くだ さい。

「申込番号」はメールでご案内します。P9参照

# ⑨出場者情報ページの見方と個人でのお振込方法

お申込後24時間以内に下記のような受付メールが届きます。「申込番号」を確認し、メールの指示にしたがってお振り込みください。

| 埼玉 花子 様<br>第49 回埼玉全国舞踊コンクール2016 への出場申込みを受付けました。<br>出場料等のお振込確認をもちまして、申込完了となります。                                                                                     | Ь | 申込番号:[20001] (例)                                                                                                    |
|----------------------------------------------------------------------------------------------------|---|----------------------------------------------------------------------------------------------------|
| ■申込内容<br>申込番号:[20011]<br>出場都門:クラシ <del>ックジュニア部</del><br>タイトル:青い鳥の Va<br>出場者人数:1<br><u>順位表示の有無:有</u><br>出場料・順位表示料の合計金額:13,000円<br>振込方法:個人<br>■お振込方法(3 営業日内にお振込ください) |   | <ul> <li>※24時間たってもメールが届かない場合は、</li> <li>埼玉県舞踊協会にお問い合せください。その際、前ページで説明している「問合番号」をお知らせください。</li> <li>※マイページからお申し込みされた場合は、マイページ内でも「申込番号」を確認できます。</li> </ul> |
|                                                                                                    |   |                                                                                                    |

└─ 予選・決選の順位表示を希望された場合、1000円が加算となります。(マイページからお申込の場合のみ)

#### 個人でのお振込のご注意

金融機関で振込む際は、出場代表者名(カナ)の前に、必ず「申込番号」を入力してください。

例)10007 アオヤマ ハルナ

申込番号 出場者(出場代表者)名

「申込番号」が入力されていない場合、及び、振込人名が出場者名になっていない場合、入金確認ができず出場申込 が無効となる場合があります。必ず、埼玉県舞踊協会へメールかFAXでご連絡ください。 ※申込日を含め、金融機関の3営業日以内にお振込ください。期限を過ぎると出場申込が無効となる場合があります。 また、出場を棄権される場合、参加料は返金いたしませんので予めご了承ください。

●出提考情報ページ

| ●山场有情報ペーン                                                                                                    |                                   |
|----------------------------------------------------------------------------------------------------|-----------------------------------|
| Saitama Dance Association                                                                                                    | 埼玉県舞踊協会のホームページ、またはマイページから、「申込番号」と |
| 出場者情報ページ                                                                                                    | 「パスワード」を入力してログインしてください。           |
| 埼玉 花子 標 血缘者纳解                                                                                                    |                                   |
| annigration                                                                                                    |                                   |
| Aller Mag                                                                                                    | ■ログイン時のご注意点                       |
| 10.81 2015                                                                                                    | マイページと団体情報ページは、メールアドレス+パスワード      |
| memory (                                                                                                    |                                   |
| NOM THE VIDEOR                                                                                                    |                                   |
| MALE IS.                                                                                                    | 通牛皮える前有と、コングール期间のの使う後有の違いによるものです。 |
| am am                                                                                                    |                                   |
| Adama MARI                                                                                                    | 「中辺来号」の他、出得来号の社会などの重要な情報          |
| 47181                                                                                                    | 「中心電力」の「中心」の物電力で八型確認状況などの重要な情報    |
| AU1 12                                                                                                    | か表示されています。                        |
| 1441 47                                                                                                    |                                   |
| ALAI ASIA                                                                                                    | クラシック2部)の出場日は当初空欄になります。           |
| sanitzyou) a(Amita)                                                                                                    |                                   |
| 17 FT                                                                                                    |                                   |
| FRUIT DISSECTORY                                                                                                    | 内谷に変更がめる場合は上部の「登録内谷変更」をクリックして、変   |
| anal Month                                                                                                    | ● 更してください。ただし、変更できないものもあります。      |
| etter ette                                                                                                    |                                   |
| DENK DE CONTRACTOR                                                                                                    | 順位表示の発望 出場人数 支払方法け変更できません         |
| ADDRESS AND ADDRESS ADDRESS ADDRES | 順位な小の布主、山物八数、大山力ムは友美してよどん。        |
| and and and and and and and and and and                                                                                                    |                                   |
|                                                                                                    |                                   |
|                                                                                                    | の変更は5月23日(月)16:00までとします。          |
|                                                                                                    |                                   |
| 副名・展開者・通行者                                                                                                    | ● 入 全確認け、お振込後に陸工順無路協会が入全確認た行った後に「 |
| -                                                                                                    | ●八亚唯心は、33派と後に均玉朱舜開励云が八亚唯心と行うた後に「  |
| and the state                                                                                                    | 人金済」に変わります。                       |
| 100 1 (0/) 222072                                                                                                    | 確認は1週間程度かかる場合もあります。               |
|                                                                                                    |                                   |
| BURY DITT                                                                                                    | ●出提悉号は 6日上旬に決定」 その後「出提考情報ページ」に表示  |
|                                                                                                    |                                   |
|                                                                                                    | 211.3.9.                          |
| 田林杨相及27田福和西東仙小方山                                                                                                    | 2日以上の予選日があるカテゴリーの場合は、出場日もその際に決    |
| Ness BG /25                                                                                                    | まります。                             |
| #61/12 #1/2KL                                                                                                    |                                   |
| MADA                                                                                                    |                                   |
| and a second second second                                                                                                    |                                   |
| apres-                                                                                                    | Abardo.                           |
|                                                                                                    | DO.                               |
|                                                                                                    |                                   |

# 10「創作部門」について

●創作部門のお申込は、出品者のお名前で行ってください。 他の部門と異なり、下記のような規定があります。

- 1. 出品者は高校生以上の方に限ります。(出演者の年令は問いません)
- 2. 作品は6分以内とします。
- 3. 出場者の人数にかかわらず、出場料は一律3万円となります。(決選出場料は決選当日別途3万円お支払ください)
- 4. お申込はマイページ (P1参照) 経由でも、一般申込 (P7参照) でもできます。 ただし、順位表示を希望される場合は、必ずマイページからお申込みください。

#### 「創作部門」の申込方法

他の部門に準拠しますので、P1~3,7~9もご参照ください。 ここでは他の部門と異なる点を記述します。

| CONSTRUCTION OF CONSTRUCTION OF CONSTRUCTURINO OF CONSTRUCTURINO OF CONSTRUCTURICTURINO OF CONSTRUCTURINO OF CONSTRUCTURINO OF CONST |                 |                                                                                                    | 出場・出品申込べ                   | 一ジ」に入ります。                                                                                                   |
|----------------------------------------------------------------------------------------------------|-----------------|----------------------------------------------------------------------------------------------------|----------------------------|----------------------------------------------------------------------------------------------------|
| 「会」(                                                                                                    | た如明たカリック・       |                                                                                                    | マイページから                    | 5日 いみたすると                                                                                                   |
|                                                                                                    | F市町「ピンリッン」      |                                                                                                    |                            |                                                                                                    |
| 作部門の申込 <br>itama Dance Asso<br>深見開始                                                                                                    | 画面<br>ociation  |                                                                                                    | 原位表示希望*                    | コンタールの順位を知りたし方は有料となります。<br>こ希望の場合は、「順位表示希望(料会1000円)」を選択してください、<br>甲込後の変更はできません。<br>順位表示希望(料会1000円) - 雌位表示不要 |
| 849回埼玉全国舞踊                                                                                                    | コンクール2016 出場者登録 | and the second second s | 順位表示希望                     | 欄が追加されます。                                                                                                   |
| 以下の入力フォームに入力し、報告ボ<br>◆付きの項目は必ずご入力ください。                                                                                                    | ゆンをクリックしてください。  |                                                                                                    |                            |                                                                                                    |
| 品(振付)看情報                                                                                                    |                 |                                                                                                    |                            |                                                                                                    |
| nuttonn                                                                                                    | <b>新作部門</b>     |                                                                                                    | ── 必要事項を                   | 記入してください。                                                                                                   |
| お各前*                                                                                                    | <b>桂 石</b>      | L I                                                                                                    | 創作が明っい                     | 出山県老の夕前の入力け不要です                                                                                             |
| お名前(カナ)*                                                                                                    | হন ২ন           |                                                                                                    |                            |                                                                                                    |
| 生年月日。                                                                                                    | 20 4 A B        |                                                                                                    | また、団体                      | コード」の入力及び「振込方法」の選択はありません。                                                                                   |
| 117月 -                                                                                                    | *女性 男性          |                                                                                                    | 出場料は、申                     | 3込番号+出品者のお名前でお振込ください。                                                                                       |
| <b>修使而号</b> +                                                                                                    |                 |                                                                                                    | E STRONG                   |                                                                                                    |
| an she she she she she she she she she she                                                                                                    | 都通研網を開設 ·       |                                                                                                    | 例                          |                                                                                                    |
| 小司村区、西班                                                                                                    |                 | 1                                                                                                    | 17.5                       |                                                                                                    |
| マンション名 部屋番号                                                                                                    |                 |                                                                                                    | 70001 サイ                   | タマスグル                                                                                                    |
| 用試錘程。                                                                                                    |                 |                                                                                                    | 由設業早山                      | 1日 老夕                                                                                                    |
| TAX                                                                                                    |                 |                                                                                                    | 中心留方 正                     | Im111                                                                                                    |
| メールアドレス・                                                                                                    |                 | - Ville                                                                                                    |                            |                                                                                                    |
| メールアドレス(確認)。                                                                                                    |                 |                                                                                                    |                            |                                                                                                    |
| 1229-N#                                                                                                    |                 |                                                                                                    | 申込番号は、                     | お申込後に送信される受付メールに記載されています                                                                                    |
| 10スワード(補助)*                                                                                                    |                 |                                                                                                    | <ul><li>(P9をご参照・</li></ul> | ください)                                                                                                    |
| Madleが先メールプドレス*                                                                                                    |                 |                                                                                                    |                            |                                                                                                    |
| ■4月1日日の10000000000000000000000000000000000                                                                                                    |                 |                                                                                                    |                            |                                                                                                    |
| 名·出場予定者故                                                                                                    |                 |                                                                                                    |                            |                                                                                                    |
| <b>雄名</b> 7                                                                                                    |                 |                                                                                                    |                            |                                                                                                    |
| ALCONT OF NOV ON THE ALC                                                                                                    | - UK            | -                                                                                                    | — 出場者の予定人                  | .数を入力してください。                                                                                                |
| ID SK PACIFIC                                                                                                    |                 |                                                                                                    |                            |                                                                                                    |

※説明の都合上、画面の一部を割愛しております

P9に準拠します。